## Ansatte

## Ajourhold -> Ansatte

F9 tøm: Tømmer lista F10 Ny: Lag ny Ansatt F11 Endre: Rediger en ansatt Slett: Slett Ansatt ESC Lukk: Lukker vinduet og går tilbake til Hovedmenyen SøkeKriterier: her kan du søke etter ID og Navn. Vis sluttede: Denne avhukinga tar med sluttede ansatte. Utfør søk: oppdaterer lista (søker). Velg: åpner markert linje.

| 🕤 AnsattSøk                                                                                                    |                                | ×     |
|----------------------------------------------------------------------------------------------------|--------------------------------|-------|
| F9 Tøm F10 Ny F11 Endre Slett                                                                                                    | - 🏹<br>ESC Lukk                |       |
| SøkeKriterier (Ctrl+1)       ID:     Navn:                                                                                                    | Avansert (Ctrl+2) Vis sluttede |       |
| Søkeresultat (Ctrl+3)                                                                                                    | Utfør søk >>                   | ⊻elg  |
| ID 🔺 Navn                                                                                                    | Telefon                        | Mobil |
| OUT         Seiger           -         -           -         -           -         -           -         -           -         -           -         -           -         -           -         -           -         -           -         -           -         -           -         -           -         -           -         -           -         -           -         -           -         -           -         -           -         -           -         -           -         -           -         -           -         -           -         -           -         -           -         -           -         -           -         -           -         -           -         -           -         -           -         -           -         -           -         -           -         -< |                                |       |
| 1 Ansatt funnet                                                                                                    |                                |       |

| Ajourhold                  |                     | $\times$        |  |  |
|----------------------------|---------------------|-----------------|--|--|
| F3 Søk                     | F10 Ny F12 Lagre    | - 🚮<br>ESC Lukk |  |  |
| -AN                        | SATT Oppdaterer     | : 001           |  |  |
| AnsattInfor                | masjon (Ctrl+1)     |                 |  |  |
| Ansatt ID:                 | 001                 |                 |  |  |
| Navn:                      | Selger              |                 |  |  |
| Adresse:                   |                     |                 |  |  |
|                            |                     |                 |  |  |
| Post Nr.:                  |                     |                 |  |  |
| Annet:                     |                     |                 |  |  |
|                            |                     |                 |  |  |
| Stillingsopp               | lysninger (Ctrl+2)  |                 |  |  |
| Stilling:                  |                     |                 |  |  |
| Passord:                   | 🗌 Ikke vis i timebo | k 🔲 Sluttet     |  |  |
| Kontaktmuligheter (Ctrl+3) |                     |                 |  |  |
| TIf. Nr.:                  | Mob. Nr.:           |                 |  |  |
| E-Post:                    |                     |                 |  |  |
| Avdeling<br>Avdeling:      | (Alle)              | •               |  |  |
|                            |                     |                 |  |  |

| F3 Søk: Åpner opp søkevindu for postnummer.<br>F10 Ny: Lag ny Ansatt<br>F12 Lagre: Lagre Ansatt<br>ESC Lukk: Lukker vinduet                                                                                                    | Ansatt Informasjon:<br>Ansatt ID: ID nummer blir brukt til å logge inn<br>ansatt i programmet.<br>Navn: Navn<br>Adresse: Adresse<br>Post Nr: Postnummer<br>Annet: Div Info |
|----------------------------------------------------------------------------------------------------|----------------------------------------------------------------------------------------------------|
| Stillingsopplysninger:<br>Stilling: Stilling<br>Passord: Passord for å logge inn ansatt i<br>salgsbildet.<br>Ikke vis i timebok: Huk på dersom ansatt ikke<br>skal vises i timebok<br>Sluttet: Endrer status på ansatt som sluttet, og<br>blir fjernet fra ansattlisten. | Kontaktmuligheter:<br>Tlf Nr: Telefonnummer<br>Mob Nr: Mobilnummer<br>Epost: E-post adresse<br>Avdeling: Avdeling                                                          |

## Lage Ny Ansatt

| Åpne <b>Ajourhold -&gt;</b>                                                                                                    |                                                                                                    |
|----------------------------------------------------------------------------------------------------|----------------------------------------------------------------------------------------------------|
| Ansatte:                                                                                                    | > Kasse       > Varer         > Ajourhold       > Varegrupper         > Økonomi       > Kundegrupper         > Rapporter       > Ansatte                                                                                                    |
| Trykk på <b>F10 Ny</b>                                                                                                    |                                                                                                    |
|                                                                                                    | AnsattSøk     X     F9 Tøm     F10 Ny     F11 Endre     Slett     ESC Lukk     SøkeKriterier (Ctrl+1)     Navn:     Vis sluttede     Søkeresultat (Ctrl+3)     Utfør søk >> Velg     ID     Navn     Telefon     Mobil     001     Selger                                                                                                    |
| Her fylles Ansatt info inn:                                                                                                    |                                                                                                    |
| Feltene:<br><b>Ansatt ID</b> og <b>Navn</b> må<br>fylles ut for å kunne<br>lagre.<br>Trykk på knappen <b>F12</b><br><b>Lagre</b> for å lagre Ansatt:<br>F12 Lagre | Ajourhold     F3 Søk        F10 Ny     F12 Lagre        ESC Lukk     Ansattinformasion (Ctrl+1)     Ansatt ID:   002   Navn:   Selger2   Adresse:     Post Nr.:   Annet:     Stillingsopplysninger (Ctrl+2)   Stilling:   Passord:   Ikke vis i timebok     Sluttet     Kontaktmuligheter (Ctrl+3)   Tlf. Nr.:   Post:     Avdeling   Avdeling     (Alle) |

## Slette ansatt:

| Åpne <b>Ajourhold -&gt; Ansatte</b>                                                        |                                                                                                    |                                                                                                    |
|--------------------------------------------------------------------------------------------|----------------------------------------------------------------------------------------------------|----------------------------------------------------------------------------------------------------|
|                                                                                            | <ul> <li>&gt; Kasse</li> <li>&gt; Ajourhold</li> <li>&gt; Økonomi</li> <li>&gt; Rapporter</li> </ul>                                                                       | <ul> <li>&gt; Varer</li> <li>&gt; Varegrupper</li> <li>&gt; Kunder</li> <li>&gt; Kundegrupper</li> <li>&gt; Leverandører</li> <li>&gt; Ansatte</li> </ul> |
| Velg Ansatt du skal slette ->                                                              |                                                                                                    |                                                                                                    |
| Trykk på knappen <b>Slett</b>                                                              | AnsattSøk     F9 Tøm F10 Ny F11 Endre Slett     SøkeKriterier (Ctrl+1)     D: Navn:     Søkeresultat (Ctrl+3)     ID 	Navn     O01 Selger     002 Selger2     003 Selger 3 | ×<br>ESC Lukk<br>Avansert (Ctrl+2)<br>□ Vis sluttede<br>Utfør søk >> Velg<br>Telefon Mobil                                                                |
| Trykk på <b>OK</b>                                                                         |                                                                                                    |                                                                                                    |
|                                                                                            | Advarse!! ×<br>Er du sikker på at du vil slette ansatt?<br>OK Cancel                                                                                                    |                                                                                                    |
| Dersom ansatt er tatt i bruk, så<br>kan den ikke slettes helt. Du                          | a                                                                                                    |                                                                                                    |
| får da opp spørsmål om å<br>merke ansatt som sluttet<br>Trykk <b>ok</b> for å merke Ansatt | Advarsel! × Ansatt i bruk, og kan ikke slettes permanent. Merke som 'Sluttet'?                                                                                             |                                                                                                    |
|                                                                                            |                                                                                                    | OK Cancel                                                                                                    |